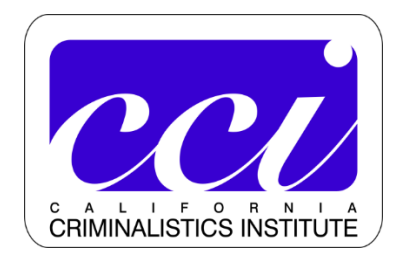

## How do I sign up for CCI classes?

This lesson will show you how to use our registration software

1) Make sure you are using the URL: <u>https://cci.gosignmeup.com</u>

|                                                                                                    |                                                                                                    | Create an acco                      | ount-                                                                                                    | Click here                                                                                                    |                            |
|----------------------------------------------------------------------------------------------------|----------------------------------------------------------------------------------------------------|-------------------------------------|----------------------------------------------------------------------------------------------------|----------------------------------------------------------------------------------------------------|----------------------------|
|                                                                                                    | Create account plustice       Login         COCOCOC       TRAINING FOR THE FUTURENOOK         Create account plustice       Create account plustice         Create account plustice       Create account plustice         Creat | Your user nam                       | ne is your work er                                                                                                  | mail address                                                                                                    |                            |
| TRAINING FOR THE FUTURENOW<br>CALIFORNIA<br>CREATE OF A CLASS YOU MUST Click the Login link in the top right corner.<br>Log in with your work email address and password.<br>If you do not have an account, <u>CLICK HERE</u> for step-by-step registration instructions.<br>Search | DEPARTMENT OF JOSTICE         Provide Comparison         TRAINING FOR THE FUTURENOW         If register for a class you must click the Login link in the top right corner.<br>Log in with your work email address and password.         If you do not have an account, CLICK HERE for step-by-step registration instructions.         Search       Image: Empty         Welcome Visitor       Image: Empty                                                                                                    | DEPARTMENT OF L                     |                                                                                                    | Home, Create a                                                                                                    | account   Calendar   Login |
| To register for a class you must click the Login link in the top right corner.<br>Log in with your work email address and password.<br>If you do not have an account, <u>CLICK HERE</u> for step-by-step registration instructions.<br>Search                                       | To register for a class you must click the Login link in the top right corner.<br>Log in with your work email address and password.<br>If you do not have an account, <u>CLICK HERE</u> for step-by-step registration instructions.<br>Search Search Browse Courses                                                                                                    | RNIA                                | TRAININ                                                                                                    | IG FOR THE EUTUR                                                                                                    | F NOW                      |
| If you do not have an account, <u>CLICK HERE</u> for step-by-step registration instructions.                                                                                                    | If you do not have an account, <u>CLICK HERE</u> for step-by-step registration instructions.  Search Welcome Visitor Browse Courses                                                                                                    | CALIFORNI<br>CRIMINALISTICS INSTITU |                                                                                                    |                                                                                                    |                            |
| Search O Empty                                                                                                    | Search O Empty Welcome Visitor Browse Courses                                                                                                    | CALIFORNI<br>CRIMINALISTICS INSTITU | A<br>To register for a class you must clic<br>Log in with your work er                                              | ck the Login link in the top right corner.<br>mail address and password.                                                         |                            |
|                                                                                                    |                                                                                                    | CALIFORNI<br>CRIMINALISTICS INSTITU | A<br>To register for a class you must clid<br>Log in with your work er<br>u do not have an account, <u>CLICK HE</u> | ck the Login link in the top right corner.<br>mail address and password.<br><u>IRE</u> for step-by-step registration instructior | 15.                        |

Note: you can also add classes to your shopping cart and when you check out a Log In or Create Account option will appear if you are not already logged in. Fill in all required information and

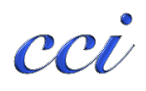

### Agree to our Registration Policy to create an account.

| Email <sup>*</sup> :                                                 |                                                                                          |                                                                        | Toxicology                                                                     |                                                                                           |
|----------------------------------------------------------------------|------------------------------------------------------------------------------------------|------------------------------------------------------------------------|--------------------------------------------------------------------------------|-------------------------------------------------------------------------------------------|
| Registration Policy                                                  |                                                                                          |                                                                        |                                                                                |                                                                                           |
| * When applying for a<br>ability to attend the sc<br>attend a class. | CCI class you are placed on a waitlist. Wa<br>heduled class, and obtaining supervisor ap | itlisted students are vetted by CCI st<br>proval. DO NOT ASSUME YOU AR | aff for such things as meeting class pre<br>E ENROLLED IN A CLASS. CCI staff v | erequisites, location of scheduled class,<br>will notify you if you have been selected to |
| Do you agree to the te                                               | erms and conditions of our <u>Registration Pol</u>                                       | icy?*                                                                  |                                                                                | Agree and Create account                                                                  |
|                                                                      |                                                                                          | © 2018 CCI                                                             |                                                                                |                                                                                           |
|                                                                      |                                                                                          |                                                                        |                                                                                |                                                                                           |

3

# There are multiple ways to search for and view the classes.

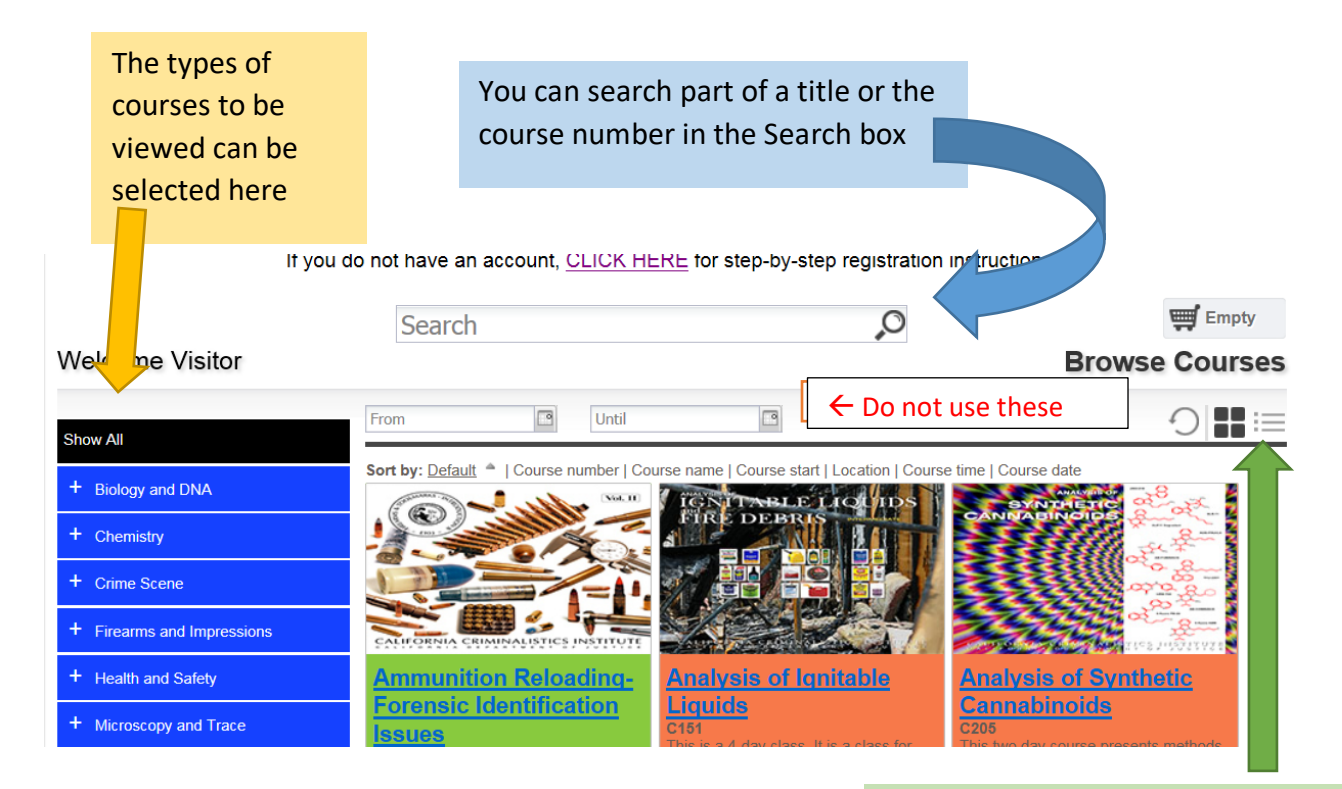

You can change the main view from boxes with pictures to a linear view by choosing one of these buttons

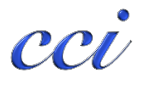

4

# Clicking on the course title brings up the course information page

| C205 Analysis of Synthetic Cannabinoids                                                                                              | Get on Waitlist                                                                                                    |  |
|----------------------------------------------------------------------------------------------------|----------------------------------------------------------------------------------------------------|--|
| This two day course presents methods via instrumentation (GCMS, FTIR) to analy<br>Class work also consists of data review.           | ze synthetic cannabinoids using synthetic cannabinoid drug reference standards.                                                                                                 |  |
| Contact                                                                                                    | Dates and Times                                                                                                    |  |
| Neda Khoshkebari<br>916-695-1808                                                                                                    | Next class is April 18-19, 2019. Please add your name to the waitlist so we can<br>gauge student interest in order to schedule more classes.<br>Registration closes: 12/25/2030 |  |
| Credits                                                                                                    |                                                                                                    |  |
| CE Contact Hours : 16                                                                                                    | Instructor                                                                                                    |  |
|                                                                                                    | Timothy McKibben                                                                                                    |  |
| Location<br>2 5 8 Sign in<br>1306 Hughes Ln<br>View larger map<br>Harvest Dr<br>9 1306 Hughes Lane<br>1306 Hughes Lane<br>Ripon High |                                                                                                    |  |

5

# To complete your class registration

#### egistration instructions.

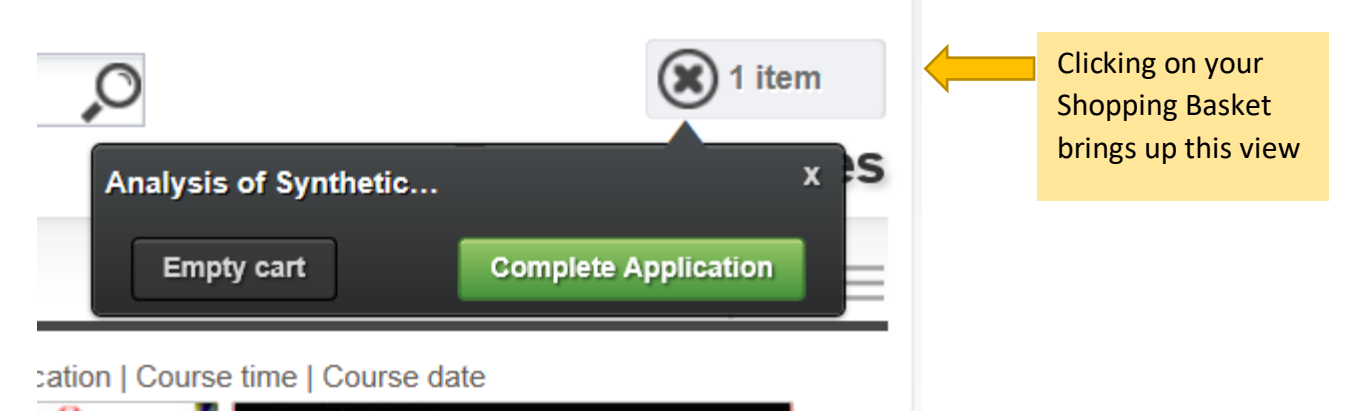

### Which leads to this screen

| 2                                                 | 3          | 4                                                                   |                                                                                 | Add more Cou      | irses |
|---------------------------------------------------|------------|---------------------------------------------------------------------|---------------------------------------------------------------------------------|-------------------|-------|
| Log in/ Create Account Review                     | Processing | Receipt &<br>Confirmation                                           |                                                                                 |                   |       |
| Review your current order                         |            |                                                                     |                                                                                 |                   | V     |
| Order for Alice Symons                            |            |                                                                     |                                                                                 |                   |       |
| Course Name                                       |            | Date(s)                                                             | Time(s)                                                                         | Price             |       |
| C205<br>Analysis of Synthetic Cannabinoids - 2538 |            | Next class is Ap<br>your name to th<br>student interest<br>classes. | oril 18-19, 2019. Please<br>e waitlist so we can gau<br>in order to schedule mo | add<br>Ige<br>rre | X     |
|                                                   |            |                                                                     |                                                                                 |                   |       |
|                                                   |            |                                                                     |                                                                                 |                   |       |
|                                                   |            |                                                                     | Proceed to                                                                      | Next Step         |       |
|                                                   |            |                                                                     |                                                                                 |                   |       |

You have successfully signed up to be on the wait list when you see this screen. You will also receive an email.

| Welcome Alice Symons                                                                                                    |                             |                                                                                                    |                                                    |
|----------------------------------------------------------------------------------------------------|-----------------------------|----------------------------------------------------------------------------------------------------|----------------------------------------------------|
| Log in/ Create Account Review                                                                                           | Processing                  | 4<br>Receipt &<br>Confirmation                                                                                                    |                                                    |
| You are currently on the waiting list. You will be informed                                                             | if space becomes available. | Free line and Bade line                                                                                                    |                                                    |
| Order Receipt                                                                                                    |                             | Enrollment Details:<br>Date:<br>Registration number:<br>Username:                                                                                           | 11/30/20<br>CLIFRGWF60826<br>alice.symons@doj.ca.g |
| Participant Information:<br>Alice Symons<br>11181 Sun Center Dr<br>Rancho Cordova, CA, 95670<br>alice.symons@doj.ca.gov |                             |                                                                                                    |                                                    |
| Order Details                                                                                                    |                             |                                                                                                    |                                                    |
| Course name<br>Analysis of Synthetic Cannabinoids                                                                       | Course#<br>C205             | Dates<br>Next class is April 18-19, 2019. Please<br>add your name to the waltlist so we<br>can gauge student interest in order to<br>schedule more classes. | Status<br>On Walting List                          |
| Continue Shonnin                                                                                                    | Print                       | Receipt                                                                                                    |                                                    |
| Continue Shoppin                                                                                                    | g for Courses               | Back to User Home                                                                                                    |                                                    |

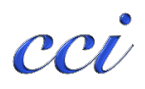

Empty